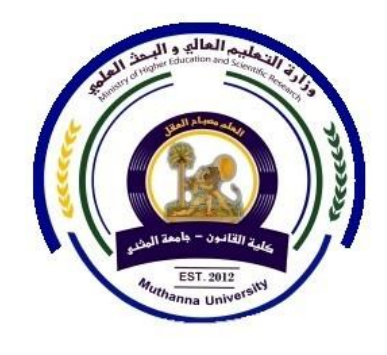

# دليل استخدام منصبة Google classroom المعتمدة في كلية القانون للعام الدراسي ٢٠٢٠-٢٠٢

## معلومات عن منصة Google classroom

<u>المحتويات</u> ماهو جوجل كلاس رووم Google Classroom ؟ الأشياء التي يمكنك القيام بها باستخدام كلاس رووم إعداد Google Classroom في ٣ خطوات بسيطة ١. الاشتراك ٢. انشاء الصف الأول الخاص بك . ٣. ادعو الطلاب إلى صفك ٤. الخلاصة

Google Classroom هو تطبيق مجاني تم تصميمه من قبل .Google يساعد جوجل كل كلاس رووم المعلمين والطلاب على التواصل ويمكن استخدامه لتنظيم وإدارة الواجبات ، دون استخدام الورق ، للتعاون بين الطلاب وبين المعلمين .

إنه مبني على مستندات Google م و Google Drive ، مما يعني أنه سهل الاستخدام وبديهية لأي معلم . لكن هذا لا يعني أنه ممل . إن Google Classroom مليء بالمفاجآت التي تواجهها على طول الطريق .

### الأشياء التى يمكنك القيام بها باستخدام كلاس رووم

لذلك ربما هذا هو السؤال الأكثر أهمية . لماذا تستخدم Google Classroom ؟ ما في ذلك بالنسبة لك ؟

بادئ ذي بدء ، إنه مجاني تماما . لن تضطر إلى الترقية إلى إصدار احترافي يكلفك بعض المال . نعم ، • • • • دولار . لا شيئ في الكل .

بعد قيامك بإعداد الفصل الدراسي الخاص بك ، يمكنك البدء ستتعرف على كيفية إعداد حسابك في جوجل كلاس رووم في بضع دقائق فقط أولا ، دعني أريك سبب كون Google Classroom كبيرا . فيما يلي قائمة بالأشياء التي يمكنك القيام بها :

- أضف إعلانات ومواد الدرس : أعط طلابك إعلانات عن الدرس . أضف مواد الدرس في الإعلانات بهذه الطريقة ، يمكن للطلاب العثور على كل شيء بسرعة . يمكنك إضافة مواد من محرك Google Classroom ، متصلا بدرس Google Classroom ، إضافة ملفات وصور من جهاز الكمبيوتر الخاص بك ، إضافة فيديو على YouTube أو إضافة أي رابط آخر تريد أن يزوره طلابك .
- إضافة مهام: تماما مثل إضافة إعلان ، يمكنك إضافة مهمة إلى الدورة التدريبية الخاصة بك
  إنه يعمل بنفس الطريقة ، ولكن هنا يمكنك الحصول على خيار لإضافة تاريخ الاستحقاق .
  سيعلم الطلاب عندما يتعين عليهم القيام بمهمة وسيظهر أيضا في التقويم الخاص بهم .
  - تقدير الواجب: بعد ذلك ، يمكنك فحص وتصنيف المهام التي سلمها طلابك هناك مجال
    التعليقات من خلال تعليق المعلم ثم ، أرسال المهمة إلى طلابك
  - إدارة الطلاب : بالطبع ، يجب أن يكون طلابك قادرين على مشاركة التعليقات . أم لا ؟
    الأمر متروك لك تماما ! يمكنك إدارة الأذونات ، وإعطاء الطلاب القدرة على النشر والتعليق ، والتعليق فقط ، أو إعطاء المعلم فقط القدرة على النشر والتعليق يمكنك حتى إرسال بريدك الإلكتروني للطلاب بشكل فردي .

#### الأشياء التى لا يمكنك القيام بها باستخدام كلاس رووم

هناك بعض الأشياء التي يجب عليك معرفتها قبل البدء في استخدام جوجل كلاس رووم الأسباب خاطئة إنها منصبة تعلم عبر الإنترنت ، ولكنها ليست :

 مربع دردشة : يمكنك التعليق على الواجبات والإعلانات ، ولكن لا توجد وظيفة دردشة . إذا كنت تريد أن تكون على اتصال مباشر مع طلابك ، فيمكنك إرسال بريد إلكتروني إليهم ، أو يمكنك تمكين تطبيقات Google الأخرى من تولي هذه الوظيفة

- أداة اختبار أو كويز : هناك بعض الاحتمالات عندما يتعلق الأمر باجراء الاختبارات في Google Classroom ، ولكن لا يزال من غير المقصود أن تكون أداة اختبار . هناك الكثير من التطبيقات الجيدة الأخرى لذلك .
  - منتدى المناقشة : يمكنك إصدار إعلانات ، ويمكن للطلاب التعليق عليها ، لكنها ليست مناسبة للمناقشات

فيما يلي فيديو شرح مفصل لخدمة جوجل كلاس رووم للأساتذة أو المعلمين :

https://youtu.be/gsis6ZJCxco.

إذا كنت تحب الفيديو هات فيمكنك المتابعة مع الشرح الكتابي في ادناه .

### إعداد Google Classroom في ٣ خطوات بسيطة

حسنا ، لقد حصلت لك حتى الآن . هذا يعني أن Google Classroom يجب أن تعني شيئا لك . ستجد أنه من السهل الإعداد وبديهية للغاية لمواصلة استخدامه . اتبع هذه الخطوات لإعداد حساب معلم جوجل كلاس رووم الخاص بك

١- الاشتراك

عندما تذهب إلى classroom.google.com، يمكنك استخدام classroom عن طريق تسجيل الدخول باستخدام عنوان بريد إلكتروني في G Suite أو يمكنك استخدام بريد Gmail كل شيء يعمل بشكل جيد بهذه الطريقة أيضا .

۲- إنشاء الصف الأول الخاص بك

انقر على زر " + " في الزاوية اليسرى العليا . اختر " إنشاء فصل " . هنا ، يمكنك ملء بعض المعلومات التفصيلية حول فصلك اكتب اسما جيدا وقسما . يجب أن يكون اسم الفصل هو عنوان الفصل الدراسي الخاص بك حتى تتمكن من العثور عليه مرة أخرى في بضع ثوان . ثم انقر فوق إنشاء "

#### ٣- ادعو الطلاب إلى صفك

بمجرد إنشاء فصلك ، يمكنك دعوة طلابك . اسمح لهم بالتوقيع باستخدام تطبيق Google Classroom عن طريق إدخال الرمز الفريد الذي قدمته لهم . ستجد الرمز في الفصل الذي أنشأته انتقل إلى علامة التبويب الطلاب " . خيار آخر هو دعوة طلابك واحدا تلو الأخر عن طريق إدخال عنوان البريد الإلكتروني الخاص بهم . الآن فصلك عبر الإنترنت جاهزا على الأقل ، هناك ، ويمكن للجميع الوصول إليه . هناك بعض الأشياء الأخرى التي عليك القيام بها قبل أن تتمكن من الإقلاع بشكل حقيقي .

- إنشاء مهمتك الأولى أو تقديم إعلان . انقر على زر "+" في الأسفل في علامة التبويب واجبات " لا تنسى ترقيم مهامك . من الأسهل على طلابك معرفة أيهم يأتي أو لا لأنك غير قادر على إعادة ترتيب المهام في ساحة المشاركات . انقر على العنوان المعرفة ما إذا كان أي من الطلاب قد سلموا المهمة وإعطاء الدرجات والتعليقات بعد ذلك ، يمكنك إعادة المهام إلى طلابك ، حتى يتمكنوا من البدء في التحرير مرة أخرى .
- أضف بعض مواد الدرس إلى مهمتك / صفك أضف مواد من Google Drive أو أضف فيديو YouTube ، وما إلى ذلك فيديو YouTube ، أو ملقا من جهاز الكمبيوتر الخاص بك ، أو رابطا ، وما إلى ذلك يمكنك العثور على هذه الخيارات مباشرة أسفل تاريخ الاستحقاق إذا كنت تر غب فقط في مشاركة عرض تقديمي للفصل الخاص بك ، و هو غير مرتبط بمهمة ، فيمكنك الانتقال إلى علامة التبويب " حول " يمكنك هنا إضافة بعض مواد الدرس مثل الشرائح والمقالات والأمثلة المهمة بعض مواد الدرس مثل الشرائح والمقالات والأمثلة المهمة .
- الوصول إلى المجلد, Drive في كل مرة تقوم بإنشاء فئة جديدة ، ينشئ Google
  الوصول إلى المجلد Drive لهذه الفئة . يمكنك الوصول إلى المجلد من خلال الانتقال إلى جميع طبقات الفصل الدراسي . في كل مربع ، ستجد رمز مجلد . انقر عليها ، وأنت في المجلد . هنا يمكنك إضافة مواد الفصل أيضا . تنتهي جميع مهام
  الطلاب الخاصة بك تلقائيا في مجلد Google Drive ، لذلك ستجدها مرة أخرى متى أردت

#### ٤-الخلاصة

ما أجده أكثر إقناعا في Google Classroom هو أنه يتيح لك التواصل بشكل أفضل مع طلابك خارج الفصل الدراسي . الآن يمكنك أن تفعل ذلك في أي وقت . وبالمثل ، يمكن للطلاب تقديم العمل من أي مكان لديهم إمكانية الوصول إلى الإنترنت . هذا يحفظ أولئك الذين يدرسون المقررات الاختيارية للمدرسة المتوسطة الكثير من الوقت عندما عدد الطلاب يمكن أن يكون لدينا خلال العام الدراسي!

يوفر لك جوجل كلاس رووم الوقت والورقة ، ويسمح لك بإنشاء فصول ونشر مهام والتواصل مع طلابك بسهولة . كما يتيح لك معرفة الطلاب الذين أكملوا مهامهم ويمكنك تقديم ملاحظات ودرجات مباشرة في الوقت الحقيقي . يضع Google Classroom بشكل أساسي جميع مهامك وإعلاناتك و عمل الطالب في مكان واحد.

بغض النظر عن الموضوع الذي تدرسه، يعد جوجل كلاس رووم أداة رائعة لمشاركة المعلومات . مع الطلاب وجمع أعمالهم وتقديم الملاحظات. إذا كان لديك حساب Google في منطقتك، فإن Classroom يجلس هناك في انتظار مساعدتك في تحدي الطلاب وإشراكهم